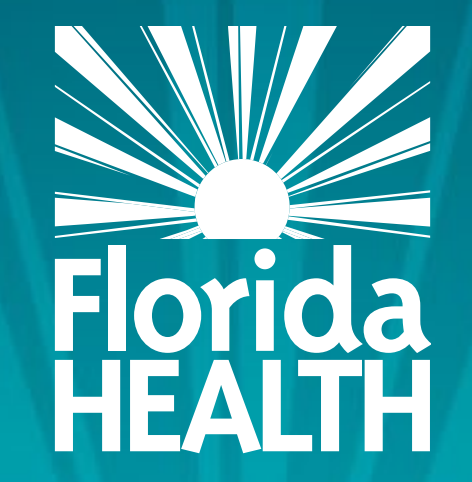

### FLORIDA DEPARTMENT OF HEALTH

UPDATING THE APPLICATION AND SITE SCREENS IN MIPS FOR CHILD CARE CENTERS, AMP SITES AND HOMELESS CHILDREN NUTRITION PROGRAMS

### Bureau of Child Care Food Programs Florida Department of Health

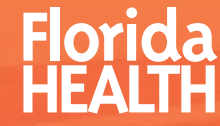

### THIS TRAINING WILL EXPLAIN HOW TO:

- Navigate Application and Site Information screens
- Review pertinent information on the Application screen
- Review pertinent information on the Site Information screen

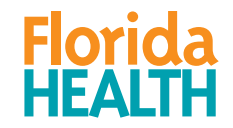

### ACCESSING YOUR APPLICATION SCREEN

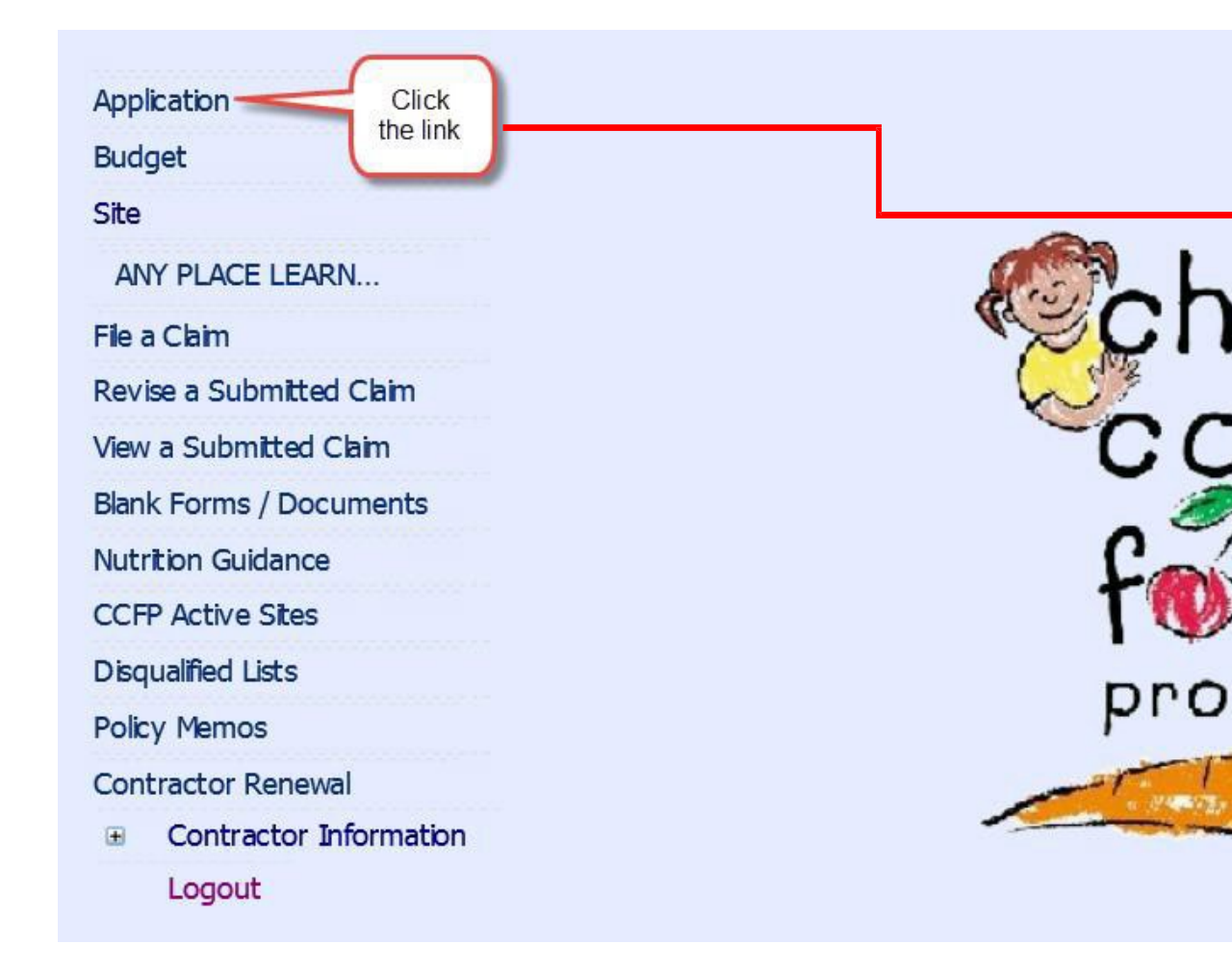

- After logging into MIPS, click the 'Application' link on your MIPS menu to go to the Application screen
- In the next several slides, we will go over pertinent information on the application page that you MUST review and correct, if necessary.
- Please note that the process to save and submit changes can be found in the "Saving and Submitting Screens" module.

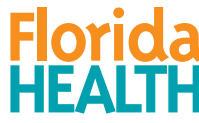

# WHAT CHANGES CAN YOU MAKE IN MIPS?

| Print Preview Application Instructions  Print Preview Application Instructions  You have Application(s), Budget(s) and/or Ste(s) awaiting approval. Please <u>click here</u> to view the list.  Submit  pplication was last approved on 4/2/2019.                    | GOD WE TO                                                                   |
|----------------------------------------------------------------------------------------------------|-----------------------------------------------------------------------------|
| You have Application(s), Budget(s) and/or Ste(s) awaiting approval. Please <u>click here</u> to view the list.           Submit           pplication was last approved on 4/2/2019.                                                                                  | GOD WE TR                                                                   |
| You have Application(s), Budget(s) and/or Site(s) awaiting approval. Please <u>click here</u> to view the list.                                                                                                    |                                                                             |
| Submit<br>pplication was last approved on 4/2/2019.                                                                                                    |                                                                             |
| pplication was last approved on 4/2/2019.                                                                                                    |                                                                             |
|                                                                                                    |                                                                             |
| <b>5703</b> Region: C ♥ RPS: 2 Fiscal Year: 2019 ♥ Sold Date:                                                                                                    | Termination Date:                                                           |
| Add'l Doc. Required: 4/2/2019 ADR Reason: NEW CONTRACTOR                                                                                                    |                                                                             |
| Select Disallowed Months All Months Are Allowed                                                                                                    |                                                                             |
| reated Date: 4/2/2019 Original Payment Start Date: 4/2019 Payment Start Date: 04/2019                                                                                                    | Last Action Date: 4/2/201                                                   |
| ) Organization's Legal Identifying Information                                                                                                    |                                                                             |
| Federal Employer ID #(FEIN): 0 122323232 001                                                                                                    | DUNS #: 292843822                                                           |
| Legal Name (per IRS/Sunbiz): ANY PLACE CHILD CARE INC.                                                                                                    |                                                                             |
| D/B/A (Doing Business As) Name:                                                                                                    | ×                                                                           |
| If changing legal name or FEIN, submit new IRS documentation and proof of new corporation registered in Sunbit<br>changing DBA name, submit proof of new fictitious name registered in Sunbit. If changing DUNS number, submit<br>also shows DBA name or legal name. | iz for further evaluation by DOH. If<br>Dun & Bradstreet documentation that |
| Upload Document<br>Browse Submit                                                                                                    |                                                                             |

Florida

- Notice the words 'Approved Application' at the top of the screen. This means you are seeing the most recent version of your application that has been approved.
- You are responsible for looking over the application screen to verify that the information is current and correct, and to update the information as needed and submit it to DOH for approval. The next couple of slides will cover parts of the application screen that are especially important for you to review.
- Whether the fields are white (in this case) or greyed out, review all the information on the Application and Site screens.

#### **#1: ORGANIZATION'S LEGAL IDENTIFYING INFORMATION**

| Application Budget Site View Clair APPROVED APPLICATION                                                                                                    | Renewal Notes Contracts           Print Preview         Application Instructions                                                            | FloridaHealth.gc                                                                  |                                                                                                    |
|----------------------------------------------------------------------------------------------------|----------------------------------------------------------------------------------------------------|-----------------------------------------------------------------------------------|----------------------------------------------------------------------------------------------------|
| You have Application(s), Budget(s) a                                                                                                    | nd/or Site(s) awaiting approval. Please <u>click here</u> to view the list.                                                                 | SOD WE THE                                                                        | <ul> <li>Make sure the Legal Name and<br/>the Doing as Business Name of<br/>your organization is correct and<br/>up-to-date.</li> </ul> |
| Application was last approved on 4/2/2<br>I- 5703 Region: C   RPS: 2<br>Add'l Doc. Required: 4/2/2019                                                                                        | 019.<br>Fiscal Year: 2019 ✓ Sold Date: ADR Reason: NEW CONTRACTOR                                                                           | Termination Date:                                                                 | <ul> <li>The legal name must be<br/>identical to all of your IRS<br/>documentation.</li> </ul>                                          |
| Created Date: 4/2/2019 Original Pay<br>1) Organization's Legal Identifyin                                                                                                    | ment Start Date: 4/2019 Payment Start Date: 04/2019 ng Information                                                                          | Last Action Date: 4/2/2019                                                        | <ul> <li>Note: You are responsible for<br/>reviewing every field on the<br/>application screen to verify that</li> </ul>                |
| Federal Employer ID #(FEIN): 🧐                                                                                                    | 122323232 001                                                                                                    | DUNS #: 🥑 292843822                                                               | the information is current and                                                                                                    |
| Legal Name (per IRS/Sunbiz): 🥝                                                                                                    | ANY PLACE CHILD CARE INC.                                                                                                    |                                                                                   | correct.                                                                                                    |
| D/B/A (Doing Business As) Name: 🥹                                                                                                    | ANY PLACE LEARNING CENTER                                                                                                    | ×                                                                                 |                                                                                                    |
| If changing legal name or FEIN, submit ne<br>changing DBA name, submit proof of new<br>also shows DBA name or legal name.<br>Upbad Document<br>Browse Subr<br>File Name: Upbaded Date: User: | w IRS documentation and proof of new corporation registered in Sur<br>r fictitious name registered in Sunbiz. If changing DUNS number, subr | nbiz for further evaluation by DOH. If<br>nit Dun & Bradstreet documentation that |                                                                                                    |

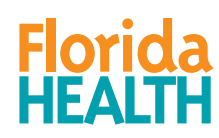

### #3: MAJORITY OWNER/CEO/EXECUTIVE DIRECTOR/ETC.

- Please ensure that the correct person is listed here.
- If your organization is a forprofit, the majority owner (meaning person with the highest ownership percentage) must be listed here.
- If your organization is a private non-profit, DO NOT list the chairman or president of the board here. The organization's top executive officer (such as the CEO or executive director) must be listed in #3.
- If your organization is a public agency, the person at the top of the organizational structure should be listed here.
- If you are not sure who to list in number 3, click the 'Who should be listed here?' link for additional guidance.

| Salutation: MRS.   Position Title: EXECUTIVE DIRECTOR   Date of Birth: 01/25/1964   Email: LEE@YAHOO.COM   (If only one address is provided in #2 above, the address below must be different from the address in #2.)   Mailing Address: 302 SMALL STREET   Do not list the obsirm an original stream of the address of the address of the addres |         |
|----------------------------------------------------------------------------------------------------|---------|
| Position Title:        EXECUTIVE DIRECTOR       Date of Birth:        01/25/1964         Email:       LEE@YAHOO.COM         (If only one address is provided in #2 above, the address below must be different from the address in #2.)         Mailing Address:       302 SMALL STREET         Do not list th                                                                                                    |         |
| Email:       LEE@YAHOO.COM         (If only one address is provided in #2 above, the address below must be different from the address in #2.)         Mailing Address:       302 SMALL STREET         Do not list the chairman of                                                                                                    |         |
| (If only one address is provided in #2 above, the address below must be different from the address in #2)<br>Mailing Address: 302 SMALL STREET<br>Do not list the chairman or                                                                                                    |         |
| Mailing Address:       302 SMALL STREET         Do not list the                                                                                                    |         |
| Do <u>not</u> list th                                                                                                    |         |
| City: TALLAHASSEE ✓ State: FL ✓ Zip: 32311 Chairman Of t                                                                                                    | r<br>he |
| (The phone number listed here must be different from the phone number in section #4 below.)       board in # 3         Phone:       (850)444-2323         Ext:       Fax:                                                                                                    |         |
| Delegation of Authority<br>Click here to download a blank Delegation of Signing Authority form.                                                                                                    |         |
| Upload Delegation of Signing Authority Browse Save                                                                                                    |         |
| File Name: Uploaded Date:                                                                                                    |         |
|                                                                                                    |         |

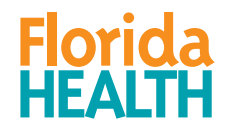

### **#4: CCFP PROGRAM MANAGER INFORMATION**

| 4) | CCFP Program Manager Information <u>Who should be listed here?</u>                                                                    |
|----|----------------------------------------------------------------------------------------------------|
|    | Salutation: M/M V First Name: PAUL Last Name: BROWN                                                                                   |
|    | Position Title: 🔮 MANAGER Date of Birth: 🥩 02/12/1987 🧾                                                                               |
|    | Email: Paul@YAHOO.COM                                                                                                    |
|    | (The phone number listed below must be different from phone number provided in section #3 above.) Phone: (488)599-8558 Ext: Fax: () - |

- Please ensure that the program manager's information in #4 of the application is complete and accurate, especially the email address.
- If the program manager's information is incorrect, your organization may not receive critical CCFP information in a timely fashion because most CCFP correspondence is done via email with the CCFP Program Manager.

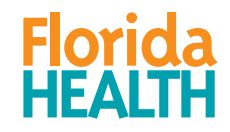

### EXAMPLE OF A MIPS APPROVAL MESSAGE

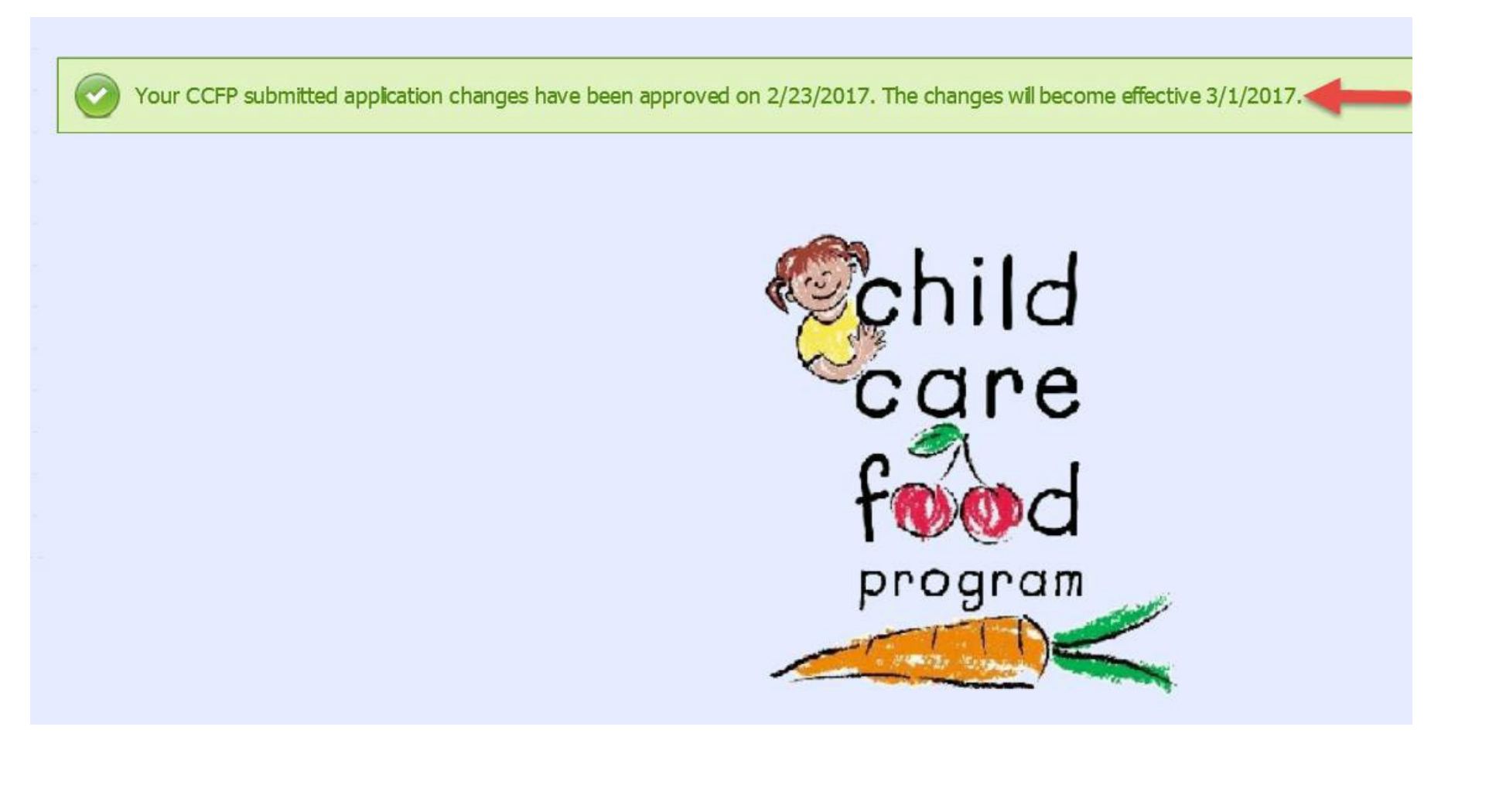

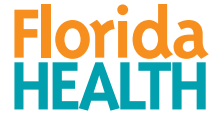

### APPLICATION AND SITE PAGES: GRAYED-OUT FIELDS

| 8) Is the organization a non-profit entity or a non-federal governmental entity that expended \$750,000 or more<br>in federal funds during its most recent fiscal year?                                                                                                    | • | You cannot update any fields that are         |
|----------------------------------------------------------------------------------------------------|---|-----------------------------------------------|
| <ul> <li>9) Does the organization or any of its principals (i.e., owners, officers, board members, and/or managers) participate in the CCFP under any other authorization number(s) with the Bureau of Child Care Food O'Yes O'No Programs?</li> </ul>                                                                                                    |   | greyed out, such as the fields circled.       |
| 10) Does the organization have a contract to participate in the Child Care Food Program in any state(s) other than Florida?                                                                                                    | • | If you need to update<br>this information you |
| 11) The organization accepts all participants regardless of race, color, age, sex, disability, or national origin. () Yes ONO                                                                                                    |   | 4323 and ask to speak                         |
| 12) For this fiscal year, the organization prefers to receive:  Cash-In-Lieu of Common Output Common Output Common |   | to a policy specialist.                       |
| 13) Month(s) the organization and all sites will <i>NOT</i> operate the Child Care Food Program in this fiscal year: 🥹                                                                                                    |   |                                               |
| <ul> <li>✓ October ✓ November ✓ December ✓ January ✓ February March</li> <li>April May June July August September</li> </ul>                                                                                                    |   |                                               |
|                                                                                                    |   |                                               |

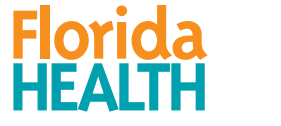

### ACCESSING YOUR SITE SCREEN

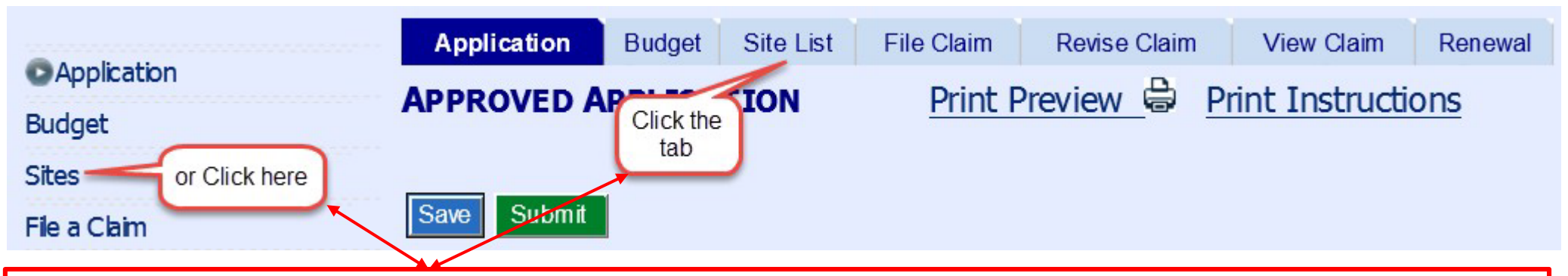

- Contractors can access the site screen by clicking on the site name on the MIPS menu to the left, or if already on
  one of the MIPS screens they can click the 'Site' tab at the top of the screen.
- The next few slides will cover parts of the site information screen that are especially important for you to review. Since there are different screens for different contractor types, some of the following slides may not apply to your renewal.
- Please note that the process to save and submit changes can be found in the "Saving and Submitting Screens module."

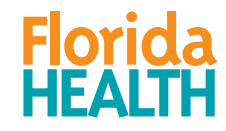

### VIEWING YOUR SITE/PROVIDER SCREEN

- This is the site screen for an independent child care center.
- Some of the information on this screen is also on the application screen (see arrows for two examples of this), so when an independent child care center updates their application they may also need to update their site screen since the information does not automatically transfer over.
- The site screen for other types of contractors looks somewhat different from what is shown here, but the functionality for reviewing and updating those screens are the same.

| Created I<br>Sold Date<br>Add'I Doo | Date: 11/28/2017<br>e:<br>c. Required: | Original Payment Start Date<br>Terminated Date:<br>ADR Reason: | : <b>3/2018</b> Pa | yment Start Date<br>Select Disallo | wed Months    | <b>10/2018</b><br>All Months Are Allowed | Last Action Date: | 1/15/2019   |
|-------------------------------------|----------------------------------------|----------------------------------------------------------------|--------------------|------------------------------------|---------------|------------------------------------------|-------------------|-------------|
| ite Numbe                           | er:                                    |                                                                |                    |                                    | Contor Number | . 🕐 🔤                                    |                   |             |
| enter Nan                           | ne:                                    | ABC LEARNING                                                   | CENTER             |                                    |               |                                          |                   |             |
| treet Addı                          | ress (physical location):              | 16951 NE 4TH A                                                 | VE                 |                                    |               |                                          |                   |             |
|                                     |                                        |                                                                |                    |                                    |               |                                          |                   |             |
| ity:                                | NORTH MIAMI BEACH                      | ✓ Stat                                                         | e: FL              | Zip:                               | 33162-3316    | County: DAD                              | DE 🗸              |             |
| hone:                               | (786)444-7532                          | Ext:                                                           |                    | Fax:                               | (305)627-3894 |                                          |                   |             |
|                                     |                                        |                                                                |                    |                                    |               |                                          |                   |             |
| CCFP O                              | Dn-Site Manager (pers                  | son on-site who overse                                         | es daily food      | l program ope                      | erations) 🥝   |                                          |                   |             |
| alutation:                          | MRS. V                                 |                                                                |                    | First<br>Name:                     | CIA           | Last<br>Name: BONACHE                    | A                 |             |
|                                     | DIRECTOR                               |                                                                |                    | Dhanas (205)                       | 040.0500      | Exte                                     | -                 | (205)627.20 |

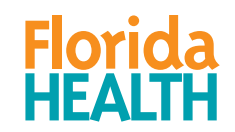

### LICENSURE/APPROVAL INFORMATION

- Whether you are a Child Care Center, an AMP Site, or a Shelter, there will be a licensing question on the site screen.
- You will choose the appropriate option for the type of license your facility has.
- If your center's license or equivalent documentation on the screen has expired, you must upload a copy of your current license and update the expiration date field as well as any other information that may have changed.
- If you are not sure how to upload documents, please watch the training module called 'How to Scan and Upload Documents.' It is located on the CCFP website in the same place where you found this training module.

6) Licensure / Approval Information: Check the applicable option, enter the requested information, and upload the requested documentation. (If none of the options listed apply to this center, call 850-245-4323 to speak with a policy specialist.)

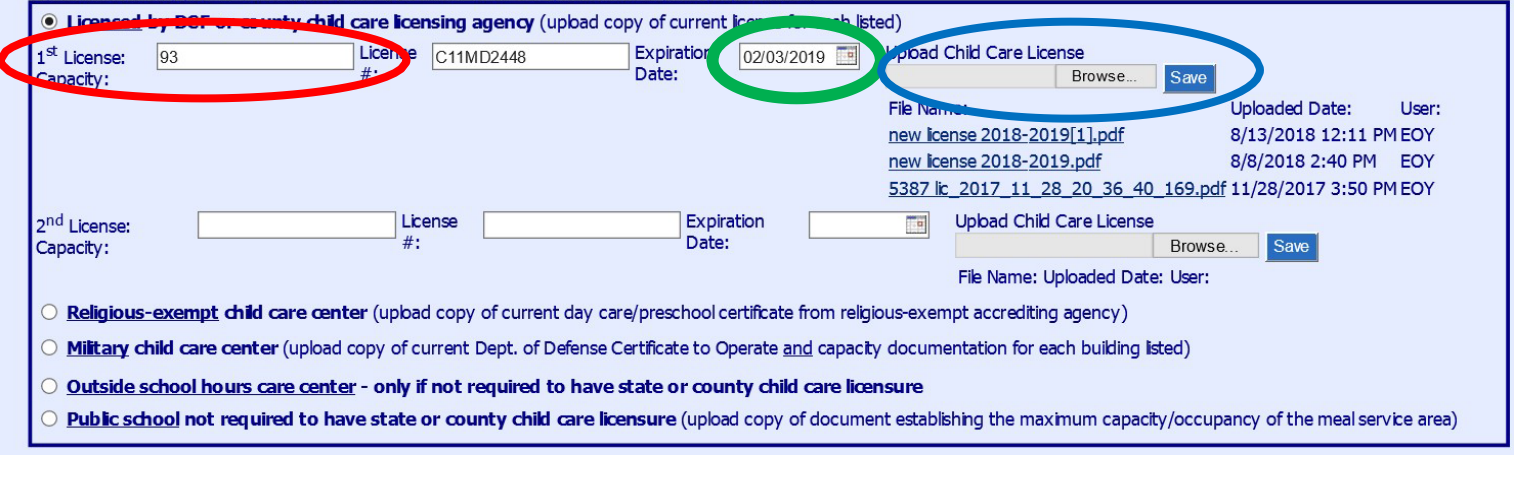

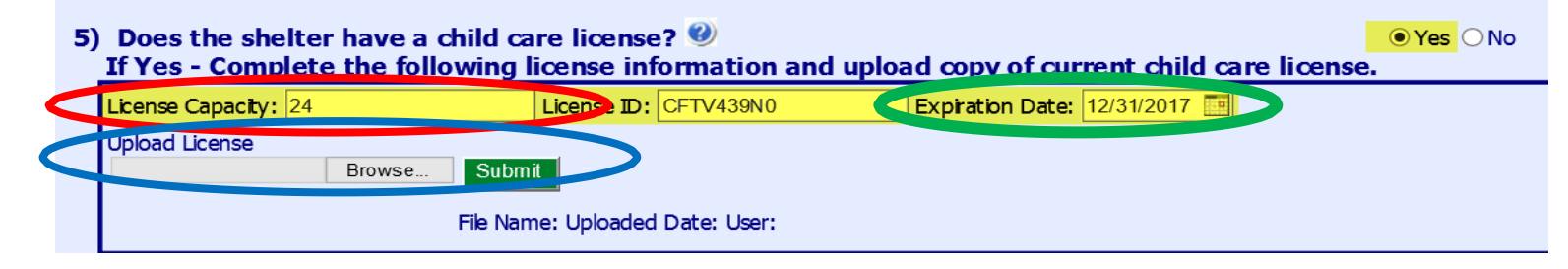

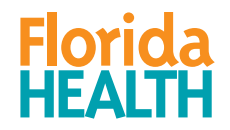

### LICENSE INFORMATION

| pptions listed apply to this center, call 850-245-4323 to speak with a policy specialist.) <b>Lensed by DCF or county child care licensing agency</b> (upload copy of current lense for each lsted) <b>License:</b> 273   License   121   273   License:   273   License:   273   License:   273   License:   273   License:   273   License:   273   License:   273   License:   273   License:   273   License:   274   License:   275   274   License:   275   276   Date:   Date:   Upbad Child Care License:   276   License:   277   278   License:   279   273   License:   274   License:   275   276   277   277   277   278   278   278   278   278   278   278   278   278   278   278   278   278   278   278   278   278   278   278   278   278   278 <th>Licensure/</th> <th>Approval Informatio</th> <th><b>n:</b> Check the applicable</th> <th>option, enter the requ</th> <th>lested informatio</th> <th>n, and upload the requ</th> <th>uested docume</th> <th>ntation. (If</th> <th>none of t</th> <th>ne</th>                                                                                                    | Licensure/                            | Approval Informatio              | <b>n:</b> Check the applicable | option, enter the requ     | lested informatio     | n, and upload the requ     | uested docume    | ntation. (If                             | none of t            | ne    |
|----------------------------------------------------------------------------------------------------|---------------------------------------|----------------------------------|--------------------------------|----------------------------|-----------------------|----------------------------|------------------|------------------------------------------|----------------------|-------|
| <ul> <li>Licensed by DCF or county child care licensing agency (upload copy of current leanse for each lated)</li> <li> <sup>14</sup> License:         <sup>273</sup> <sup>129875</sup> <sup>129875</sup> <sup>129</sup></li></ul>                                                                       | options listed                        | apply to this center, ca         | all 850-245-4323 to spea       | ak with a policy specia    | list.) 🥝              |                            |                  |                                          |                      |       |
| License:       273       License       12P(9875       Expiration       02/28/2017       Upbad Child Care License         Capacity:       #:       Date:       02/28/2017       Upbad Child Care License       2/23/2017       515E         2nd License:       License       Expiration       Upbad Child Care License       2/23/2017       515E         2nd License:       License       Expiration       Upbad Child Care License       Save       File Name: Date:       User         Religious-exempt child care center (upbad copy of current day care/preschool certificate from relgious-exempt accrediting agency)       Military child care center (upload copy of current day care/preschool certificate to Operate and capacity documentation for each building listed)       Outside school hours care center - only if not required to have state or county child care licensure       Public school not required to have state or county child care licensure         Public school not required to have state or county child care licensure (upbad copy of document establishing the maximum capacity/occupancy of the meal service area)       Image: Date:       Image: Date:         Center Operational Information       Image: Discond Add       Close: 06:00 PM       Image: Date:       Image: Date:       Image: Date:       Image: Date:       Image: Date:       Image: Date:       Image: Date:       Image: Date:       Image: Date:       Image: Date:       Image: Date:       Image: Date:                                                                                                    | • Licensed b                          | y DCF or county child ca         | are licensing agency (uplo     | ad copy of current licens  | e for each listed)    |                            |                  |                                          |                      |       |
| License: License:   Card License:   License:   #:   Date:      Wiltary child care center (upbad copy of current day care/preschool certificate from religious-exempt accrediting agency) Miltary child care center (upbad copy of current day care/preschool certificate to Operate and capacity documentation for each building listed) Outside school hours care center - only if not required to have state or county child care licensure Public school not required to have state or county child care licensure (upbad copy of the meal service area) Center Operational Information Hours of Operation (must be within hours licensed/approved):          Open:          06.00 AM Cbse:          06.00 PM         Oays of the week meals will be claimed (meals can only be claimed on days licensed/approved to operate):          WM-F         ALL         Wonday @ Tuesday @ Wednesday @ Thursday         Wednesday @ Thursday         Wednesday @ Thursday         Winday @ Sunday                                                                                                    | 1 <sup>st</sup> License:<br>Capacity: | 273                              | License <u>12PI9875</u><br>#:  | Expiration<br>Date:        | 02/28/2017            | Upbad Child Care License   | e<br>Browse Save | File Name:                               | Uploaded<br>Date:    | User: |
| Image: Capacity: License:   Capacity: #: <b>Religious-exempt child care center</b> (upbad copy of current day care/preschool certificate from relgious-exempt accrediting agency) <b>Military child care center</b> (upload copy of current Dept. of Defense Certificate to Operate and capacity documentation for each building listed) <b>Outside school hours care center</b> - only if not required to have state or county child care licensure <b>Public school not required to have state or county child care licensure</b> (upbad copy of document establishing the maximum capacity/occupancy of the meal service area)    Center Operational Information   Hours of Operation (must be within hours licensed/approved); Open: 06:00 AM Close: 06:00 PM   Days of the week meals will be chimed (meals can only be claimed on days licensed/approved to operate): Omerate): Omerate and capacity intersday   Mnday @ Tuesday @ Wednesday @ Thursday   Fiday   Saturday                                                                                                    |                                       |                                  |                                |                            |                       |                            |                  | <u>License</u><br><u>doc</u><br>[2].docx | 2/23/2017<br>1:26 PM | 5158  |
| Religious-exempt child care center (upbad copy of current day care/preschool certificate from religious-exempt accrediting agency)         Military child care center (upload copy of current Dept. of Defense Certificate to Operate and capacity documentation for each building listed)         Outside school hours care center - only if not required to have state or county child care licensure         Public school not required to have state or county child care licensure (upbad copy of document establishing the maximum capacity/occupancy of the meal service area)         Center Operational Information         Hours of Operation (must be within hours licensed/approved): Open: 06:00 AM       Close: 06:00 PM         Days of the week meals will be claimed (meals can only be claimed on days licensed/approved to operate): Omegate and approved to operate): Omegate and approved approved to operate): Omegate and approved approved approved to operate): Omegate and approved to operate): Omegate and approved approved approved to operate): Omegate and approved approved approved approved approved approved approved approved approved approved approved approved approved approved approved approved approved approved approved approved approved approved approved approved approved approved approved approved approved approved approved approved a                                                                                                    | 2 <sup>nd</sup> License:<br>Capacity: |                                  | License<br>#:                  | Expiration<br>Date:        |                       | Upload Child Care Lice     | Browse           | Save File                                | Upbadec<br>ne: Date: | User: |
| <ul> <li>Military child care center (upload copy of current Dept. of Defense Certificate to Operate and capacity documentation for each building listed)</li> <li>Outside school hours care center - only if not required to have state or county child care licensure</li> <li>Public school not required to have state or county child care licensure (upload copy of document establishing the maximum capacity/occupancy of the meal service area)</li> <li>Center Operational Information</li> <li>Hours of Operation (must be within hours licensed/approved): Open: 06:00 AM Close: 06:00 PM</li> <li>Days of the week meals will be claimed (meals can only be claimed on days licensed/approved to operate): Ometation</li> <li>MM-F ALL</li> <li>Monday Tuesday Wednesday Thursday</li> <li>Friday Saturday Sunday</li> </ul>                                                                                                    | O <u>Religious-e</u>                  | exempt child care center         | r (upbad copy of current da    | y care/preschool certifica | ite from religious-ex | empt accrediting agency)   |                  |                                          |                      |       |
| Outside school hours care center - only if not required to have state or county child care licensure         Public school not required to have state or county child care licensure (upbad copy of document establishing the maximum capacity/occupancy of the meal service area)         Center Operational Information         Hours of Operation (must be within hours licensed/approved):        Open: 06:00 AM       Cbse: 06:00 PM         Days of the week meals will be claimed (meals can only be claimed on days licensed/approved to operate):        Omega W         M-F       ALL         Monday       Tuesday       Wednesday         Thursday       Saturday                                                                                                    | O Military chi                        | <b>Id care center</b> (upload co | ppy of current Dept. of Defe   | nse Certificate to Operate | and capacity docu     | mentation for each buildin | a listed)        |                                          |                      |       |
| Outside subormours care center = only in for required to have state or county child care licensure (upbad copy of document establishing the maximum capacity/occupancy of the meal service area) Center Operational Information Hours of Operation (must be within hours licensed/approved):  Open: <a href="mailto:06:00 AM">Open: <a href="mailto:06:00 AM">Open: <a href="mailto:06:00 PM">Open: <a href="mailto:06:00 PM">Open: &lt;</a></a></a></a></a></a></a></a></a></a></a></a></a></a></a></a></a></a></a></a></a></a></a></a></a></a></a></a></a></a></a></a></a></a></a></a></a></a></a></a></a></a></a></a></a></a></a></a></a></a></a></a></a></a> |                                       | hool hours care center.          | - only if not required to h    | ave state or county d      | ild care licensure    |                            | 2                |                                          |                      |       |
| Center Operational Information Hours of Operation (must be within hours icensed/approved):  Open: 06:00 AM Cose: 06:00 PM Days of the week meals will be claimed (meals can only be claimed on days licensed/approved to operate): Omega Version (Must be vithin hours icensed/approved): Open: 06:00 AM Cose: 06:00 PM Open: 06:00 PM Open: 06:                                                                                                    |                                       | al not required to have          | state or county child ca       | ave state of county of     |                       | hicking the maximum car    |                  | of the meal                              |                      | `     |
| Center Operational Information Hours of Operation (must be within hours licensed/approved):  Open: 06:00 AM Cbse: 06:00 PM Days of the week meals will be claimed (meals can only be claimed on days licensed/approved to operate): M-F ALL Monday VTuesday VWednesday VThursday Friday Saturday Sunday                                                                                                    |                                       | ioi not required to have         | e state of county child car    | e icensure (upbad cop      | y of document esta    | bishing the maximum cap    | bacity/occupancy | or the mean                              | service drea         | )     |
| <ul> <li>Hours of Operation (must be within hours licensed/approved): </li> <li>Open: 06:00 AM</li> <li>Close: 06:00 PM</li> <li>Days of the week meals will be claimed (meals can only be claimed on days licensed/approved to operate): </li> <li>M-F</li> <li>ALL</li> <li>Monday </li> <li>Tuesday </li> <li>Wednesday </li> <li>Thursday</li> </ul>                                                                                                    | Center Ope                            | rational Information             | n                              |                            |                       |                            |                  |                                          |                      |       |
| <ul> <li>Days of the week meals will be claimed (meals can only be claimed on days licensed/approved to operate): </li> <li>M-F</li> <li>ALL</li> <li>Monday </li> <li>Tuesday </li> <li>Wednesday </li> <li>Thursday</li> <li>Friday</li> <li>Saturday</li> <li>Sunday</li> </ul>                                                                                                    | a. Hours of Oper                      | ation (must be within hour       | rs licensed/approved): 🥑       | Open: 06:00 AM Clos        | e: 06:00 PM           |                            |                  |                                          |                      |       |
| <ul> <li>✓ M-F</li> <li>✓ Monday</li> <li>✓ Tuesday</li> <li>✓ Wednesday</li> <li>✓ Thursday</li> <li>✓ Friday</li> <li>✓ Saturday</li> <li>✓ Sunday</li> </ul>                                                                                                    | . Days of the w                       | eek meals will be claimed (r     | meals can only be claimed or   | a days licensed/approved   | to operate): 🥝        |                            |                  |                                          |                      |       |
| <ul> <li>✓ Monday</li> <li>✓ Tuesday</li> <li>✓ Wednesday</li> <li>✓ Thursday</li> <li>✓ Friday</li> <li>✓ Saturday</li> <li>✓ Sunday</li> </ul>                                                                                                    | M-F                                   | ALL                              |                                |                            |                       |                            |                  |                                          |                      |       |
| Friday Saturday Sunday                                                                                                    | Monday                                | ZTuesday ☑Wednesday              | y 🗹 Thursday                   |                            |                       |                            |                  |                                          |                      |       |
|                                                                                                    | Friday                                | Saturday Sunday                  |                                |                            |                       |                            |                  |                                          |                      |       |

- One of the most common updates to the site screen is updating the childcare license information and uploading a copy of the license.
- The highlighted fields shown on this slide are those that may need to be updated, depending on what information is shown on the new license.

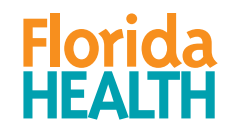

Step 1: Determine the school zone for the site.

Step 2: Check to see if the school is currently on the 50% School List

Step 3: Update the 50% School List effective date

Step 4: Update the determination date.

| ) Area Eligibility Information:                                  |                                                   |
|------------------------------------------------------------------|---------------------------------------------------|
| Eligibility based on (select only one): 🥑                        |                                                   |
| ● Single School                                                  | School Name: CAMPBELL PARK ELEMENTARY             |
| ○ School Choice Zone                                             | Zone Name:                                        |
| 50% or more free and reduced-price school meals documented b     | by (select only one):                             |
| • CCFP 50% School List Effective (Month/Year):                   | 06/2013                                           |
| O Current School District Data* (Month/Year):                    |                                                   |
| *only allowable if site does not qualify using the CCFP 50% Scho | ool List in effect when eligibility is determined |
| Eligibility Determination Date (Month/Year): 🥑                   | 07/2013                                           |

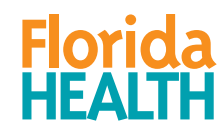

- Remember that eligibility must be re-determined every five years, or whenever a site relocates.
- The example in the previous slide shows that the area eligibility for this site was last determined in July 2013. Thus, the eligibility should have been re-determined by July 31, 2018.
- After re-determining eligibility, be sure to update MIPS with the current 50% School List date and eligibility determination date, as well as the school information, if it has changed (50% School List is now published every February).

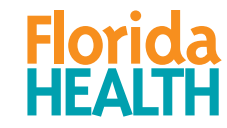

# A FEW IMPORTANT THINGS TO REMEMBER..

- Review all information on the Application and Site screens for accuracy.
- Make changes to any information that is inaccurate.
- When making changes to the Application and Site screens, make sure to SAVE the changes and SUBMIT the changes to DOH.
- Saving your changes <u>does not</u> submit them to DOH.
- If you do not submit your changes, then no action can be taken by DOH.

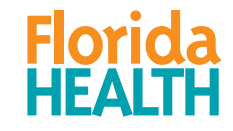

# **RETURN TO CONTRACTOR STATUS**

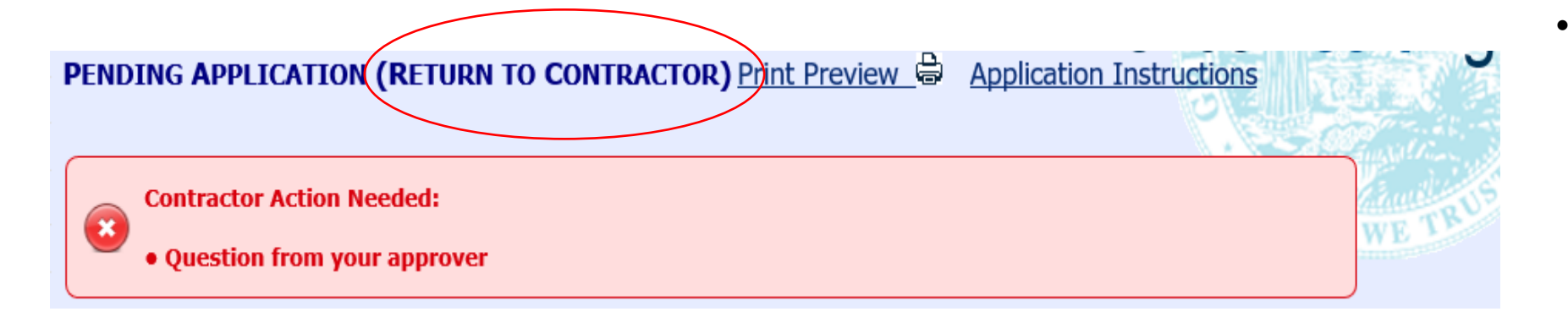

| ^ |
|---|
|   |

Use the area above to respond to the Contractor Action Needed item(s) OR to make comments regarding the application screen

- If any screens have been retuned to you for correction, you may be required to reply to your approver before you can resubmit.
- Use the text box below the red Contractor Action
   Needed box to type your response to your approver.
- Remember to make any of the required corrections, reenter the 'Requested Change Effective Date', then click the Resubmit button at the bottom of the screen.

#### For any questions, contact: Bureau of Child Care Food Programs 850.245.4323

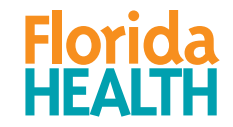